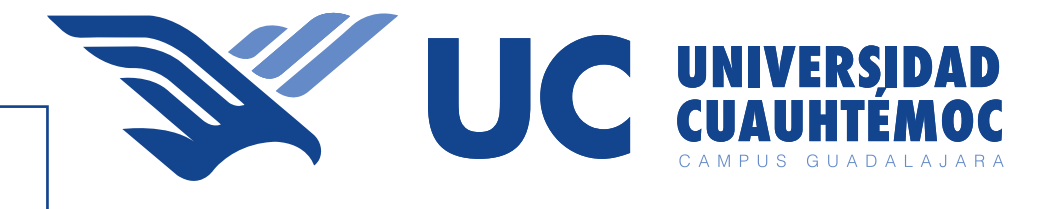

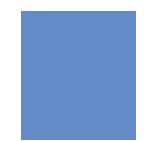

# Manual para levantar tickets para Tecnologías de Información.

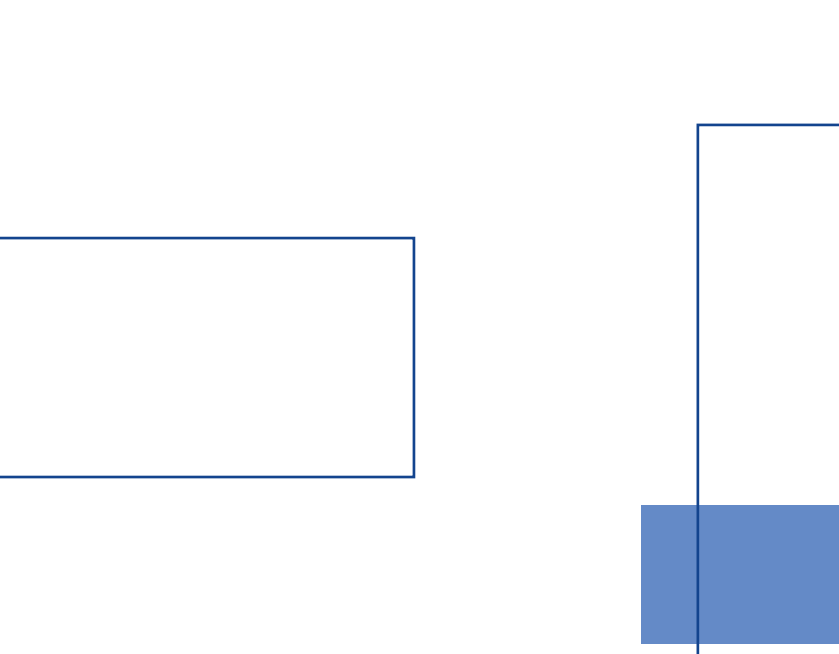

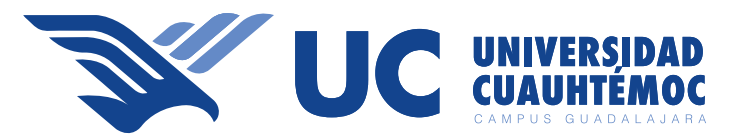

## **Tickets**

1.- Ingresa a www.intranet.ucg.edu.mx e inicia sesión en con tu correo y contraseña proporcionados, en caso de no contar con tu contraseña ingresa tu correo electrónico administrativo y da clic en la opción "Recuperar contraseña".

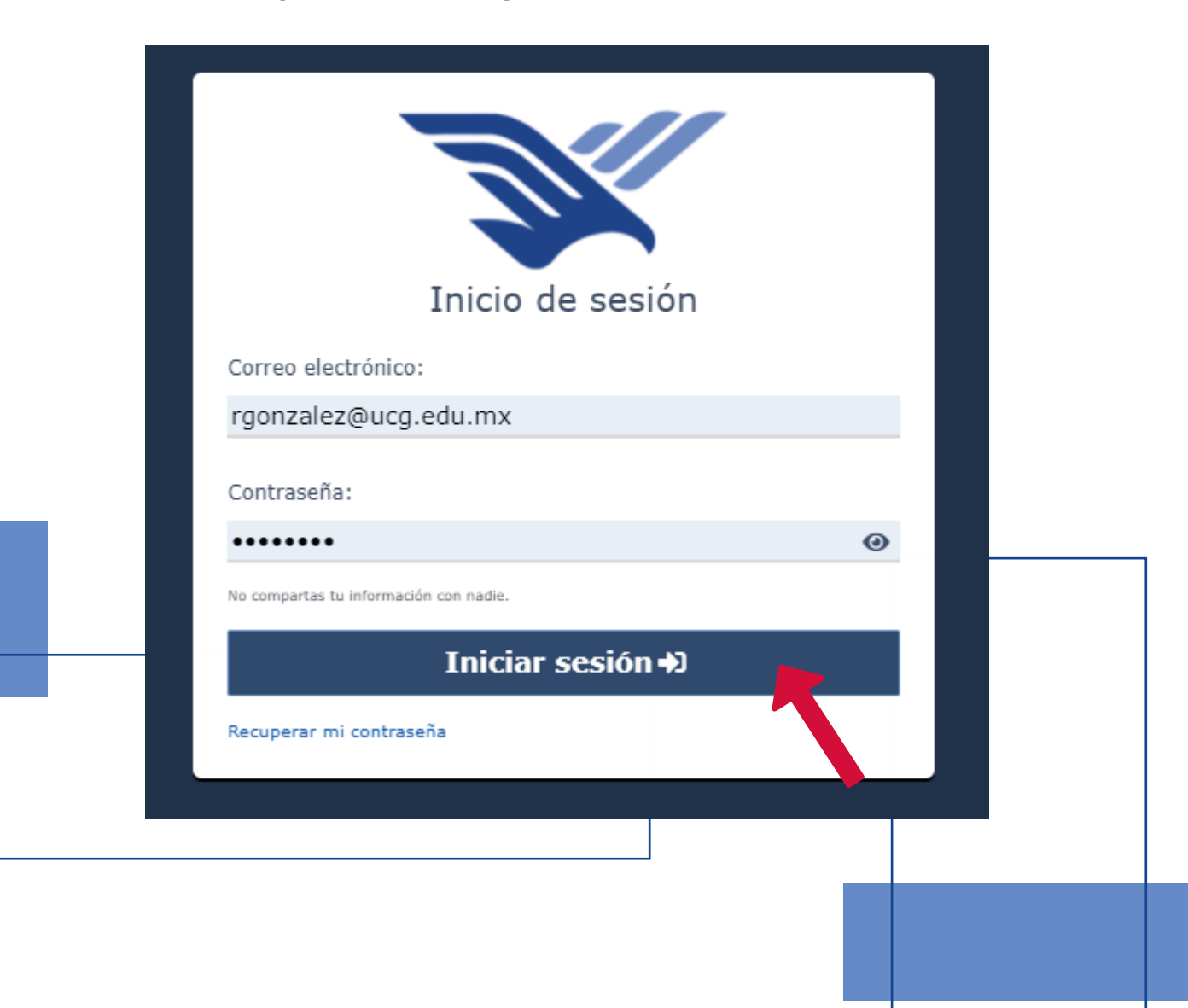

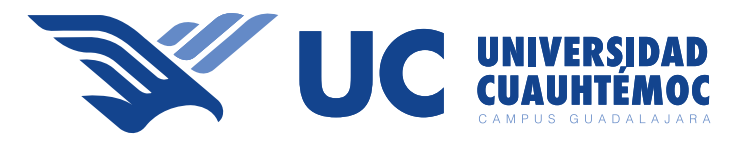

#### Menú Intranet

Dentro del menú de intranet del lado izquierdo inferior encontraras un apartado "crear /ver Ticket TI", dar clic para ingresar al apartado.

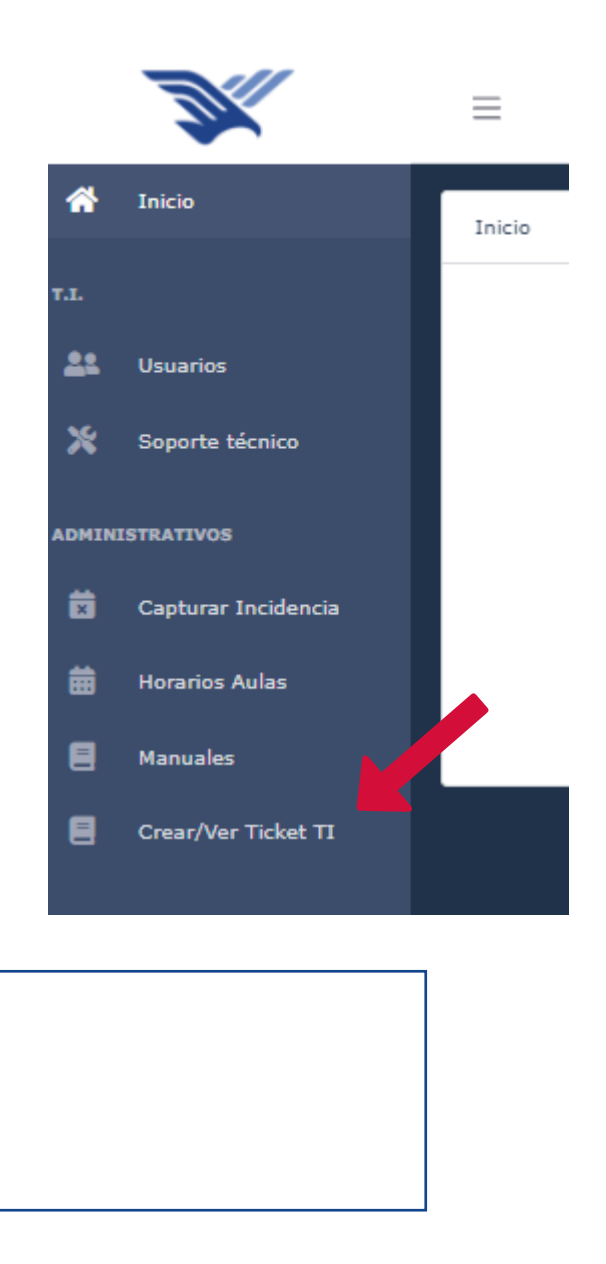

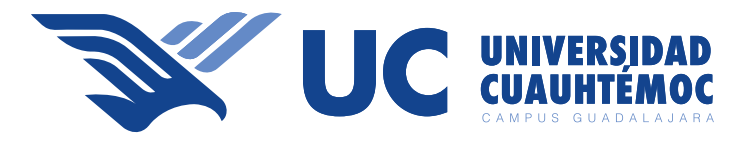

#### Nuevo ticket

Dentro del apartado "crear /ver Ticket TI" aparecerá una opción de " +Nuevo", deberás dar clic en esa opción.

| Soporte técnico                                                                                                    |
|----------------------------------------------------------------------------------------------------|
| + Nuevo                                                                                                    |
| Aquí podrás generar tickets para soporte técnico y ver su avance, Solo se tomarán como válidas las peticiones solicitadas por este medio. |
| Registros: 10 -                                                                                                    |
|                                                                                                    |

#### Llenado de ticket

| Crear ticket para soporte técnico                                                                                 | x                     |
|----------------------------------------------------------------------------------------------------|-----------------------|
| Aqui puedes ver el avance de tu ticket.<br>Asunto:<br>problemas con proyector                                     |                       |
| Descripción:<br>Problemas con el proyector del aula 221<br>no enciende                                            | 0,                    |
| Tista de ser la más desetanos positio.<br>Adjuntar nuevo archivo:<br>Seleccióna un archivo<br>Seleccionar archivo |                       |
|                                                                                                    | Certar. Enviar ticket |

Aquí deveras llenar todos los apartados que se te solicita para tu incidencia sin dejar ningún apartado vacío, recordando que deveras ser lo más específico posible para que tu solicitud sea atendida de la manera más rápida posible.

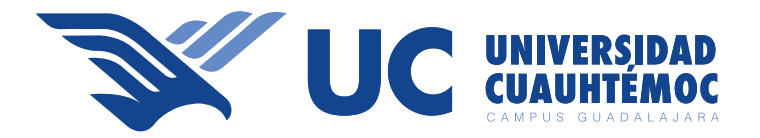

### Terminado de llenado ticket

Una vez llenado tu ticket deveras dar clic en el botón Enviar ticket.

| Crear ticket para soporte técnico               | ×                     |
|-------------------------------------------------|-----------------------|
| Agui puedes ver al avance de la ticket          |                       |
| Asunto:                                         |                       |
| Ingrese el asunto                               |                       |
| Descripción:                                    |                       |
| Ingresa una descripción de tu problema.         |                       |
| State de sur la vale description quartete       |                       |
| Adjuntar nuevo archivo:                         |                       |
| Salacciána un archiva                           |                       |
| Selectionar anchive Mingun anchivo selectionada |                       |
|                                                 | Carran- Enviar ticket |

## **Ticket Enviado**

Si tu ticket cumple con los requisitos y se envió con éxito aparecerá una ventana en medio de la pantalla que te indicara que el registro ha sido exitoso dar clic en ok.

| <b>Exito</b><br>Registro exitoso. |  |
|-----------------------------------|--|
| ок                                |  |
|                                   |  |

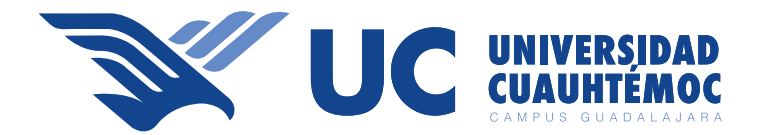

#### Envío de correo de confirmación

Una vez que registres tu ticket, te llegara un correo electrónico con toda la información que solicitaste incluyendo el folio y estatus de tal registro.

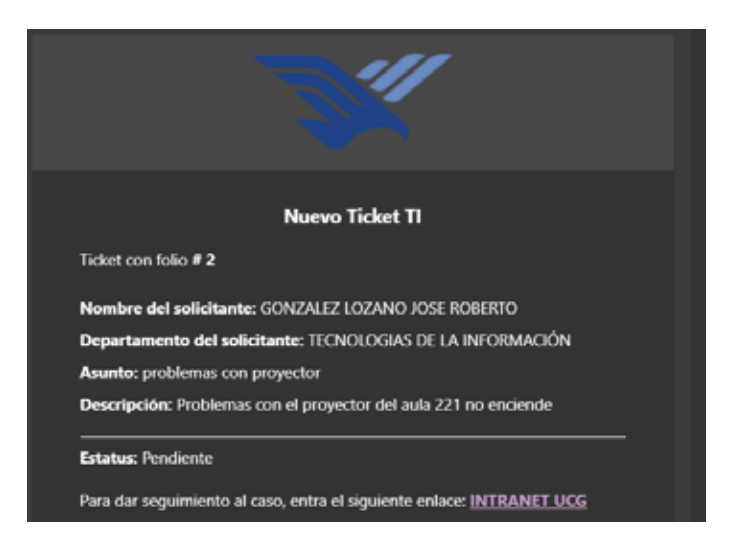

## listado tickets

| Nuev                                                                                                    | a .                     |                                                     |            |                 |           |  |
|----------------------------------------------------------------------------------------------------|-------------------------|-----------------------------------------------------|------------|-----------------|-----------|--|
| qui podrás generar tickats para soporte técnice y ver su avance. Buio se tomarán como válidas las peticiunes asticitadas por este medio.<br>Registros: 10.* |                         |                                                     | c          | Q Buscar        |           |  |
| Fello                                                                                                    | Asunte                  | Descripción.                                        | Estatus    | Cestados harese | Accidence |  |
| #2                                                                                                    | problemas can proyector | Problemas con el proyector del aula 221 no enciende | Pendiente  | Hace 1 minute   | B,        |  |
| #1                                                                                                    | test dif                | gfalgaligat                                         | Finalizada | Hate 1 mes      | ß         |  |
| Dandy L                                                                                                    | a 7 de 7 versillados.   |                                                     |            | × 1             |           |  |

En el apartado "crear /ver Ticket TI" en intranet aparecerá una lista de tus tickets levantados, así mismo toda la información del ticket detallado brevemente.

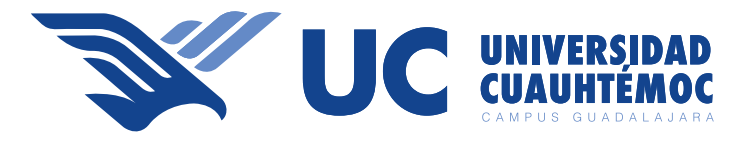

### **Cambios de estatus**

Existen 4 estatus que veras en tu registro los cuales se actualizarán según el requerimiento de tu solicitud.

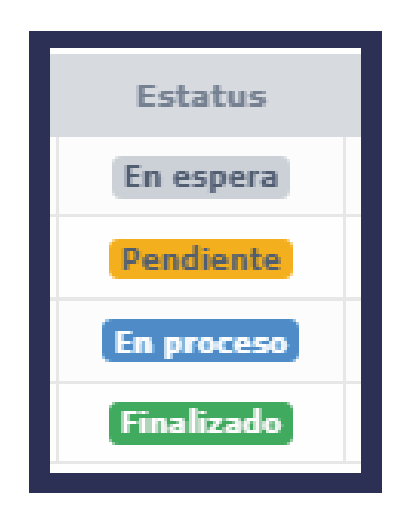

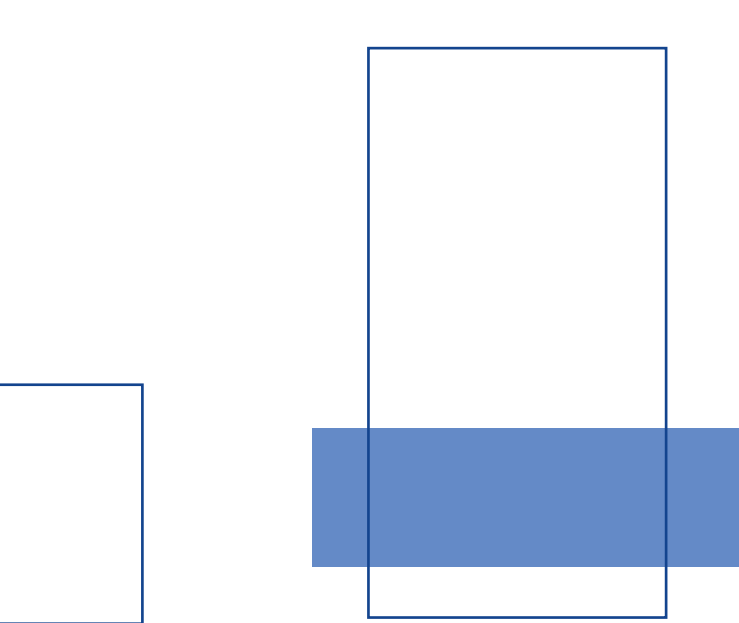